## 甘肃医学院信息中心

## 关于在全院办公电脑安装正版杀毒软件的 通 知

各部门、院系:

按照省委办公厅、省政府办公厅《关于进一步加强全省 党政机关正版软件使用管理工作的通知》文件要求,进一步 保障学院网络办公环境安全。为全院所有办公电脑采购了正 版杀毒软件,软件会定期自动升级。请各部门、院系按照附 件中《杀毒软件终端安装手册》自行进行安装。

附件:杀毒软件终端安装手册

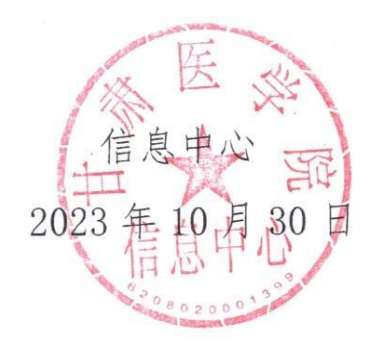

附件1:杀毒软件终端安装手册

步骤1:下载安装程序

打开 https://115.155.160.31:4430/ui/web\_install.html,选中 Windows 操作系统-下载安装 包,如网页出现:您与该网站的连接不是私密链接,存在安全隐患,点击高级,选择忽略警 告,继续访问。

| 停止%月隊以间。 <u>「新注信</u>                                                                                                    | 通讯内容或信用卡信息) 。 为避免您的信息                                                                                                    | 1失窃,建议您                                                                                                    |                                                                                                    |
|----------------------------------------------------------------------------------------------------|----------------------------------------------------------------------------------------------------|----------------------------------------------------------------------------------------------------|----------------------------------------------------------------------------------------------------|
| 您访问的网址是: https://115.155.160.31:4430/ui/web<br>[] 不再拦截该网站                                                                                                    | _install.html                                                                                                    |                                                                                                    |                                                                                                    |
| 認賠營告,總接访问                                                                                                    | 高级                                                                                                    | 关闭页面                                                                                                    |                                                                                                    |
|                                                                                                    |                                                                                                    |                                                                                                    |                                                                                                    |
|                                                                                                    |                                                                                                    |                                                                                                    |                                                                                                    |
| 不安全   https://115.155.160.31:4430/ui/web_install.html                                                                                                    |                                                                                                    |                                                                                                    | @ \$ <b>\$</b> 🚯                                                                                                    |
|                                                                                                    |                                                                                                    |                                                                                                    |                                                                                                    |
| EDR                                                                                                    |                                                                                                    |                                                                                                    |                                                                                                    |
| 各位同事:                                                                                                    |                                                                                                    | EDR安全防护                                                                                                    |                                                                                                    |
| 为了更好地维护终端安全,决定从即日起全面部署深信服印                                                                                                    | as终端防护中                                                                                                    |                                                                                                    |                                                                                                    |
| 心、请根据您的终端操作系统选择对应方式进行安装、安装后无                                                                                                    | 調任何设置即可                                                                                                    | 「中 J °, 简 🙂 🕸                                                                                                    |                                                                                                    |
| 心,清极服忠的终端操作系统选择对应方式进行安装,安装后无<br>使用,感谢您的文择与合作:                                                                                                    | 满任何设置却可                                                                                                    | ● 中 2 ° , 简 🙂 竣                                                                                                    |                                                                                                    |
| 心,请根据思的终端操作系统选择对应方式进行实验,实验后无<br>使用。感谢您的文择与合作:                                                                                                    | 清任何设置率可                                                                                                    |                                                                                                    |                                                                                                    |
| 4. 連續整整的有關操作系统也將对应方式进行实施、安執每天<br>使用、感謝差的支持与合作:                                                                                                    | 满任何位置都可                                                                                                    |                                                                                                    |                                                                                                    |
| 4. 建建整合的用油操作系统合体对位方式进行关键、实现每元<br>使用。基础型的支持与合作:                                                                                                    | 清任何位置与可                                                                                                    |                                                                                                    |                                                                                                    |
| 6. 建建塑造的用温棉作系统电梯对位方式电行关键、实镜电元<br>使用。器板型的支持与合作:<br>Windows提作系统                                                                                                    | 通任何设置原列<br>Mac操作系统                                                                                                    | 「中 ジ °,简 U 容<br>Lino操作系统                                                                                                    |                                                                                                    |
| 4. 資産総合約項目操作系統者得可位方式信行安執、安執局元<br>使用。感知能的支持与合作:<br>Windows提作系統<br>1. 点的18098098                                                                                                    | 通信内设置与可 Mac操作系统 1. 通知目的本地理论时的 2. 希望目的本地理论时的                                                                                                    | Linu線作系统<br>1. 第8月7日和AIGUTA+:                                                                                                    |                                                                                                    |
| <ul> <li>金、建築屋包前得場待系统也得对应为式也行关张、安装成式<br/>使用。感激起的发展与合作:</li> <li>Windows銀作系统</li> <li>1、成正常容易時度</li> <li>2、药学和GPAT(2)等容易所可加減</li> <li>3、药学和GPAT(2)等容易所可加減</li> <li>4、等如成功、用面和Amplify将自动就能到CM型等中心。</li> </ul> | 法任何位置年可 Mac级作系统 1. 点面下面Asse 地名印刷 2. 小型で面Asse 地名印刷 3. 小型体面Asse 可能可能的 3. 小型体面Asse 可能可能的 4. 等部品で、可能的Asse 化量度可能 5. 可能的Asse 可能的不能可能的 5. 可能的Asse 和此間的 | LinuxB(f 5K k<br>. Start Call Back Set for a<br>set on chart set for a<br>pp- Olina of public set of A for all Start Set of a<br>pp- Olina of public set of A for all Start Set of a<br>Start Set of public set of a for all set of a for all set of a<br>Set of public set of a for all set of a for all set of a for all set of a<br>Set of a for all set of a for all set of a for all set of a for all set of a<br>Set of a for all set of a for all set of a for all set of a for all set of a<br>Set of all set of a for all set of a for all set of a for all set of a<br>Set of all set of all set of al | ntaller, finas.<br>2014<br>Alexta <                                                                                                    |
|                                                                                                    |                                                                                                    | (加速) (115.155.160.31.9410/u/web_instal.Mml      (加速) (115.155.160.31.9410/u/web_instal.Mml      日のに      ののでは、     ののでは、     ののでは                            | (加速) (115,155,160,31,1410,04/web_Install.html     (ア会会 ) 建築(115,155,160,31,1410,04/web_Install.html     (正)     (日本)     (日本)     ( |

步骤2:双击鼠标执行安装。

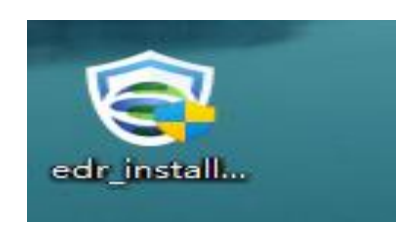

步骤 3: 阅读免责声明并勾选"同意免责声明",点击<立即安装>,如下图。

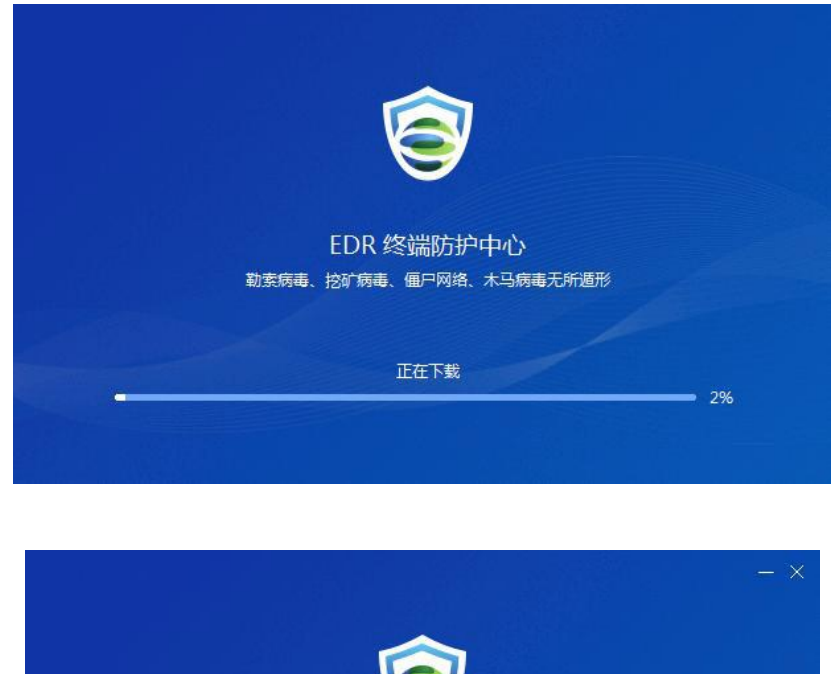

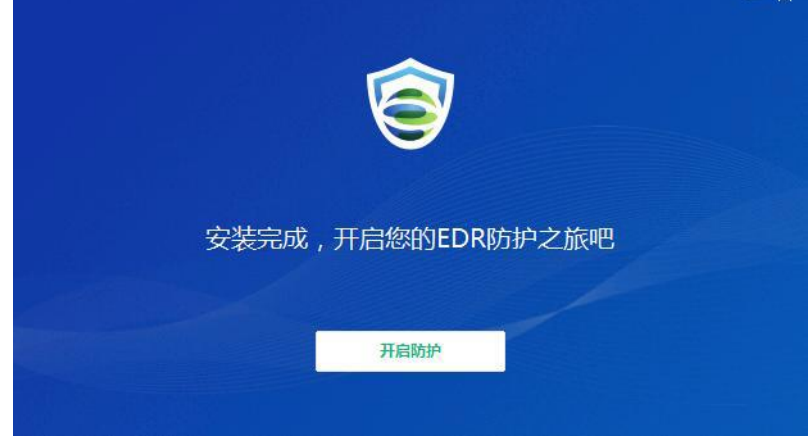

步骤 3: 点击<开启防护>完成资产信息上报登记。如实填报个人工号、联系电话等 个人信息,才能定期完成病毒库的升级。如下图。

| 资产信息     | ×                      |
|----------|------------------------|
| 🤱 资产使用人: | 徐莉                     |
| 工号:*     | 40                     |
| 联系电话:*   | 80                     |
| 联系邮箱:    |                        |
| · 终端久称:  | 例:XXX的办公终端 OA系统 FDR系统等 |
| 资产位置:    |                        |
| 部门:*     | 信息中心 🗮                 |
| 资产编号:    |                        |
| IP地址:    | 115.155.163.117        |
| MAC地址:   | D8-BB-C1-29-DE-52      |
| 操作系统:    | Windows 10 家庭中文版 x64   |
|          |                        |
|          | 保存                     |

技术服务电话: 甘老师 18993342399